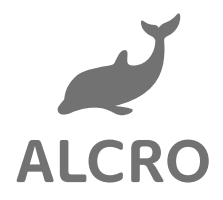

# Skötselråd

för målade väggar och tak

Var försiktig med nymålade ytor. Färgernas slutliga goda egenskaper uppnås först efter ett par veckor, varför försiktighet bör beaktas när det gäller slitage, repkänslighet och uppglansning. Efter härdningstiden använd handdiskmedel alternativt allrengöringsmedel som inte innehåller lösningsmedel. Använd aldrig sprit eller starka lösningsmedel.

# Matta vägg- och takfärger. Milltex 2, Milltex RF, 5, 7, Pashmina och Kashmir

NORMAL RENGÖRING: Matta ytor är generellt känsliga för uppglansning om man gnider på ytan. Kan också bli flammig, framför allt vid kraftig tvättning. Vid rengöring torka därför av ytan försiktigt med en väl urvriden trasa.

# Halvmatta och halvblanka färger. Milltex 20 och Tålig Halvmatt.

NORMAL RENGÖRING: Gör ren ytan med handdiskmedel alternativt allrengöringsmedel. Tvätta alltid nedifrån och upp. Skölj med vatten och ventilera därefter för att minska fuktigheten i luften.

FLÄCKBORTTAGNING: Handdiskmedel alternativt allrengöringsmedel. Med utspädd ättiksyra (matättika) avlägsnar man rostfläckar. Svarta missfärgningar kan uppstå när man gnider metall mot färgytan. Radera bort dem med ett suddgummi.

# Kontaktlista

# Kontaktuppgifter kring ditt boende

# Riksbyggen

Felanmälan vardagar, kl. 08.00-16.000771-860 860fastighetsservice@riksbyggen.seVid felanmälan på vitvaror skall produkt- och serienummer anges.

# Akutsituation jourtelefon

0771-860 860

får endast användas vid akuta situationer utanför ordinarie kontorstid, samt kvällar och helger. Missbruk av journumret debiteras hyresgästen.

# Fastighetsförvaltning

Yttre skötsel, städning och reparationer utförs av Riksbyggens personal.

# **Bostad Västerås**

Uthyrning, uppsägningar och administrativa frågor Telefontider vardagar 10-12 och 14-16 info@bostadvasteras.se 021-17 19 50

**Tornet** Fastighetsförvaltare Lägenhetsbesiktningar Niclas Nordqvist niclas.nordqvist@tornet.se

Hyresavisering Pernilla Göransson pernilla.goransson@tornet.se

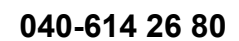

070-007 99 89

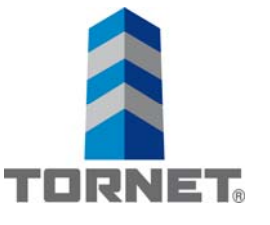

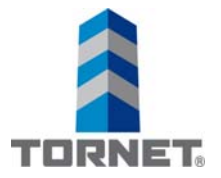

# Lägenhetsnummer

Samma lägenhetsnummer som står i kontraktet finns uppsatt på er lägenhetsdörrs utsida. Använd detta nummer vid felanmälan och annan kontakt med oss.

# Postbox/tidningshållare

I entrén finns postbox för varje lägenhet och utanför varje lägenhet en hållare för dagstidningar eller för de lägenheterna med loftgång i trapphuset.

# Miljörum

Miljörum hittar ni i portalen mot Öster Mälarstrands Allé, fraktioner finns för källsortering av ert avfall. Under diskbänken finns kärl för sortering av avfallet som läggs i respektive kärl i sophuset.

# Cykelställ på loftgång/gården

Det finns cykelställ på loftgångarna samt på innergården där man kan ställa sina cyklar. Tänk på att cyklar eller barnvagnar inte får förvaras i trapphusen. laktta försiktighet vid användning av cykelställ på loftgångarna.

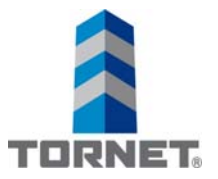

# **Bad/Dusch**

Inga borrhål får utföras vare sig i väggar eller golv. Handdukstorken är elansluten och belastar er elförbrukning.

# Handdukstork

Timer med minnesfunktion som minskar energiförbrukningen upp till 75%. Inställbar driftstid utifrån vanor och behov.

Genom att sätta huvudbrytaren i till- läge värmer torken kontinuerligt dygnet runt. Värmning pågår ända tills huvudbrytaren sätts i läge från.

Pax Momento är utrustad med elektronik där kunden själv kan välja när torken ska värma. För att minimera torkens energiförbrukning finns möjlighet att starta en engångstimer samt två repeterbara timers. (Huvudbrytaren måste vara i till- läge.)

Pax Momento Engångstimern är lämplig att använda vid tillfällig torkning av fuktiga textilier.

- T.ex. efter träningsrundan med en efterföljande dusch kan man enkelt låta engångstimern torka handduken.
- Då våra levnadsvanor ofta består av rutiner kan det innebära att vi föredrar t.ex. en dusch vid en bestämd tidpunkt. Det kan vara efter jobbet, på kvällen, eller när vi går upp på morgonen. Den som vet att man vanemässigt duschar vid samma tidpunkt dagligen kan med fördel utnyttja någon av de två timers som är repeterbara.

Aktivera en repeterbar timer den tidpunkt på dygnet du önskar att torkperioden skall starta, efter det så startar elektroniken en 6 timmars torkperiod vid samma tidpunkt dygn efter dygn tills du avaktiverar den.

Följ instruktionerna nedan!

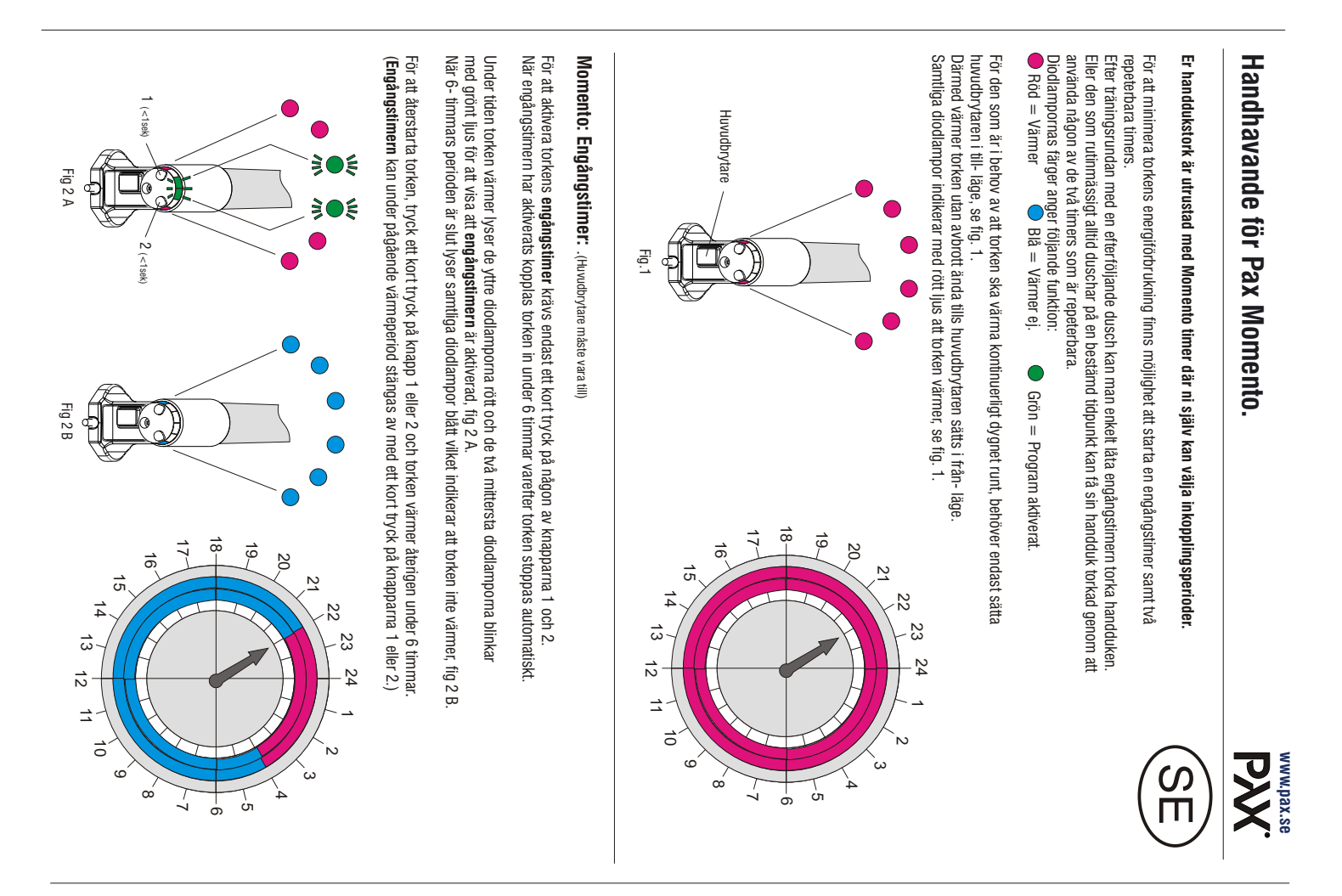

Momento: Repeterbar timer 1, 1ggr/dygn aktiverad: .(Huvudbrytare måste vara till)

Programmering för **Repeterbar timer 1** måste göras den tidpunkt på dygnet då du önskar att torkperioden ska starta Håll in knappen 1 tills andra lysdioden från vänster ger tre snabba gröna blinkningar (ca 3 sek) , vilket indikerar att programmering utförts.

När Repeterbar timer 1 har aktiverats kopplas torken in under samma 6 timmars period dygn efter dygn.

När torken värmer lyser de yttre och mittersta diodlamporna rött och den andra lysdioden från vänster blinkar med grönt ljus för att visa att värmning pågår, fig 3 A.

När 6- timmars perioden är slut lyser de yttre och mittersta diodlamporna blått och den andra lysdioden från vänster konstant grönt vilket indikerar att torken inte värmer, fig 3 B.

Konstant grönt ljus indikerar att program **Repeterbar timer 1** är aktivt men för tillfället i viloläge, fig 3 B. För att ta bort programmeringen, tryck in knappen 1 tills andra lysdioden från vänster slocknar (ca 3 sek) .

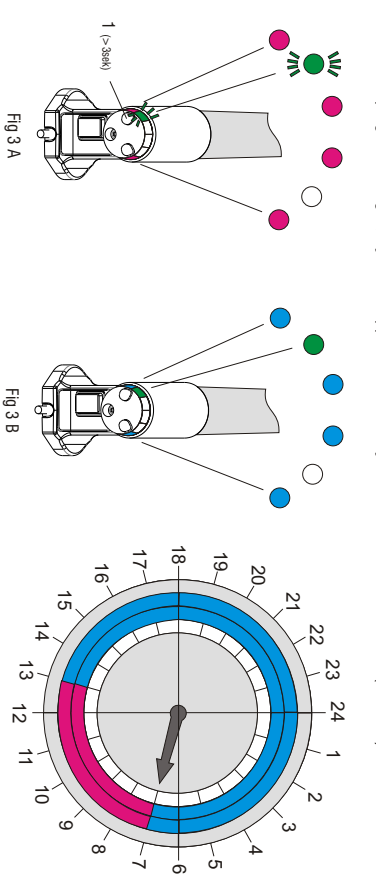

# Momento: Repeterbar timer 2, 1ggr/dygn aktiverad: .(Huvudbrytare måste vara till)

Programmering för **Repeterbar timer 2** måste göras den tidpunkt på dygnet då du önskar att torkperioden ska starta. Håll in knappen 2 tills 5:e lysdioden från vänster ger tre snabba gröna blinkningar (ca 3 sek), vilket indikerar att programmering utförts.

När Repeterbar timer 2 har aktiverats kopplas torken in under samma 6 timmars period dygn efter dygn.

När torken värmer lyser de yttre och mittersta diodlamporna rött och den 5:e lysdioden från vänster blinkar med grönt ljus för att visa att värmning pågår, fig 4 A.

När 6- timmars perioden är slut lyser de yttre och mittersta diodlamporna blått och den 5:e lysdioden från vänster konstant grönt vilket indikerar att torken inte värmer, fig 4 B.

Konstant grönt ljus indikerar att program **Repeterbar timer 2** är aktivt men för tillfället i viloläge, fig 4 B. För att ta bort programmeringen, tryck in knappen 2 tills femte lysdioden från vänster slocknar (ca 3 sek)

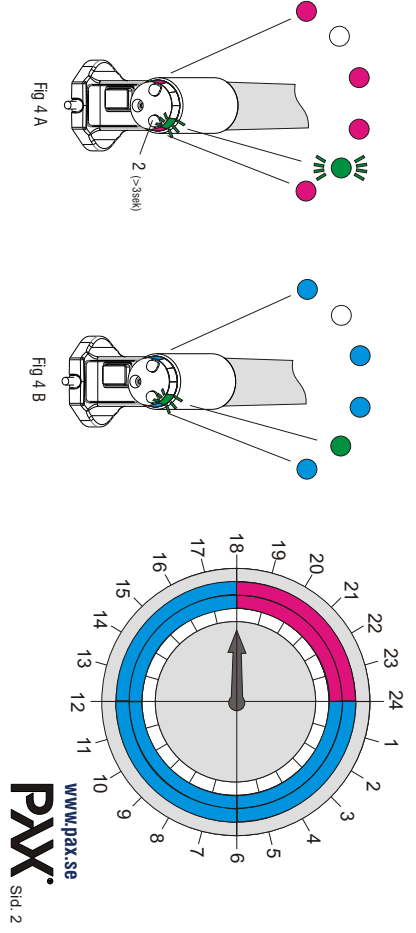

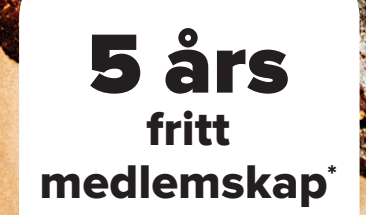

Fan

S

(0)

6

10

sunfleet ///

# Tillgång till bil när du vill

Sunfleet ger dig tillgång till miljöklassade, nyservade och välstädade Volvobilar, sällan mer än ett och ett halvt år gamla. Du slipper fundera på service, däckbyte, tvätt och andra måsten som ingår i bilägande. Du hyr av oss i en timme eller så länge du vill. Läs mer på **sunfleet.com** 

# Så här enkelt är det

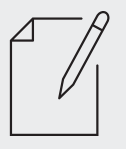

# Bli medlem

Registrera dig på vår hemsida, så kommer ett Sunfleetkort och inloggningsuppgifter hem till dig med posten.

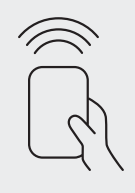

# Lås upp

Strax innan avfärd får du ett sms som talar om registreringsnumret och vid vilken pool du valt att hämta bilen. Lås upp genom att hålla ditt Sunfleet-kort mot läsaren i framrutan.

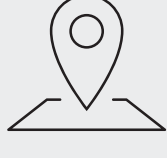

# Boka

I vilken stad och på vilken poolplats vill du plocka upp bilen? Välj datum, tid och en bilmodell som passar dina behov.

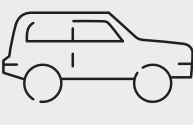

# Kör!

Nyckeln ligger i handskfacket. Nu är det bara att dra iväg. När bokningstiden är slut, parkerar du bara bilen på samma ställe som du hämtade den.

När du flyttar in i din nya bostad i Kv. Triton kommer Sunfleet att ha poolbilar i området. Under 5 år har du som boende månadsavgiften förbetald på medlemskap Small hos Sunfleet.

\* För att bli medlem hos Sunfleet krävs ett giltigt körkort och en godkänd kreditprövning. Fullständiga villkor och prislista finns på sunfleet.com

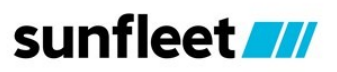

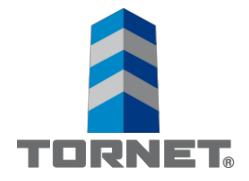

# Bilpoolsinfo för dig som bor i Kv. Triton

Som boende i denna fastighet har du fritt <u>medlemskap</u> utan anslutningsavgift i Sunfleets bilpool t o m **2023-07-31**.

# Gör så här för att anmäla dig

- 1. Gå in på www.sunfleet.com
- 2. Klicka på "Bli medlem"
- 3. Fyll i "Triton 1" som organisationskod. Välj Medlemskap Small.
- 4. Fullfölj anmälans alla steg
- 5. Efter några dagar får du ett välkomstbrev från Sunfleet på posten, och du kan börja köra.
- 6. För aktuell tim/km prislista och bilpoolsinfo se **www.sunfleet.com**

# Taxiavtal

CABONLINE

I samarbete med Cabonline erbjuder vi våra kunder upp till 10% rabatt på alla taxiresor ni gör. Ladda ner Cabonline-appen via Appstore eller Google Play Butik och ange samma organisationskod som här ovan.

Cabonline är Skandinaviens största taxiorganisation med trygga och väletablerade taxibolag som TaxiKurir, Sverigetaxi och Taxi Skåne. med flera. Vi finns bokningsbara på 206 ställen i Sverige och Norge. Alla priser är fasta och beräknade på den närmaste vägen och du blir alltid prioriterad i taxikön.

För mer information, besök www.cabonline.se

# Har du några frågor?

Kontakta Sunfleet på Mail: info@sunfleet.com Tel: 031-757 65 00

## Välkommen till Sunfleet!

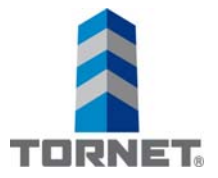

# Brandskydd

Denna text är till för våra hyresgästers säkerhet och följer de lagar som reglerar brandskyddet i en fastighet.

- Det är absolut förbjudet att förvara brandfarligt material eller vätska i byggnaderna.
- Vid fara: ring 112 och meddela vad som hänt, namn och plats för händelsen. Nödnumret 112 ska bara användas vid akuta nödsituationer där det föreligger fara för liv, egendom och miljö. Är det inte en akut fara ska man inte ringa 112.

Tänk också på att det inte är tillåtet att förvara brandfarliga eller förbjudna ämnen i garaget, i förrådet eller på andra håll i fastigheten. Inga cyklar, barnvagnar, dörrmattor eller annat får finnas i trapphuset p.g.a. brandrisk och utrymningsproblem.

Om du har frågor gällande ditt boende eller vad du får eller inte får förvara, är du välkommen att kontakta din fastighetsskötare Riksbyggen.

# Brandvarnare

Vid inflytt finns en brandvarnare monterad i lägenheten. Den sitter ofta i hallen och skall varna vid rökutveckling i lägenheten.

Hyresvärden ansvarar för att brandvarnaren fungerar vid inflytt, därefter ansvarar hyresgästen för batteribyte och för att brandvarnaren alltid är i drift. När batteriet börjar ta slut hörs ett pip från varnaren, då är det dags att byta batteri. Genom att trycka på knappen på brandvarnaren kan den funktionsprovas.

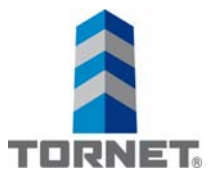

# Montering diskmaskin

# Diskmaskin kan monteras under diskbänk.

Vatten och el är framdraget under diskbänk. Slang och kabel dras genom de förborrade hålen i skåpsbotten och ansluts.

- 1. Börja med att ta bort skåpluckan.
- 2. Skruva bort ram runt diskbänk.
- 3. Lossa gångjärnsfästen och ta bort "provisoriska" innerväggar i utrymmet för diskmaskin.
- 4. Återmontera stödskivan i ramen på diskbänksplåten med små vinklar (tänk på placering av dessa så de inte kolliderar med montaget av diskmaskinen)

Du måste montera ett läckageskydd i plast under diskmaskinen som samlar upp vatten vid ett eventuellt läckage. Tänk på att montera denna före maskinen sätts in.

Montera diskmaskinen enligt fabrikantens anvisningar och återmontera sparksockel.

Det finns även avstängningsventil för vattnet till diskmaskinen. Denna skall vara avstängd när maskinen inte används. Glöm inte att rensa vattenlåset för avloppet då och då.

Lycka till!

# Viktigt

Arbetet måste alltid utföras av auktoriserad yrkesman, så att inte problem uppstår i efterhand. Kontrollera med ert hemförsäkringsbolag att installation täcks av hemförsäkringen.

Förvara demonterade detaljer i lägenhetsförrådet, var extra försiktig med skåpsluckan. Vid avflyttning skall skåpluckan återmonteras av hyresgästen.

Ring alltid din fastighetsskötare Riksbyggen innan du påbörjar arbetet.

# Kv. Triton - Tillval Diskmaskin

# **SMU 24AW02S**

# Förbrukning och prestanda

- Kapacitet: 8 kg
- Energieffektivitetsklass: A+ (på en skala från A+++ till D)
- Årlig konsumtion i standardprogram Eco 50°C: 3300 l vatten / 290 kWh (baserat på 280 diskomgångar då maskinen är kopplad till kallvatten)
- 12 standardkuvert
- Ljudnivå: 50 dB(A) re 1 pW

# Design och komfort

- Vario korgsystem
- DoseringsAssistent
- Höjdjusterbar överkorg
- Servolås® för bekväm och smidig lucköppning/
- stängning
- Auto All-in-1: automatisk anpassning till diskmedeltyp
- Startfördröjning: 3, 6, 9 timmar

# Teknik

- EcoSilence Drive: energisnål och tyst motorteknologi
- Sensorer: MängdSensor

- Avhärdningselektronik

- Elektronisk saltindikator
- Elektronisk glansmedelsindikator
- Självrengörande filtersystem i 3-steg med vågformat microfilter
- Innerbehållare: rostfritt stål / polinox

# Säkerhet

- AquaStop s\u00e4kerhetssystem, minimerar vattenskador i k\u00f6k
- Barnsäkerhet: Luckspärr

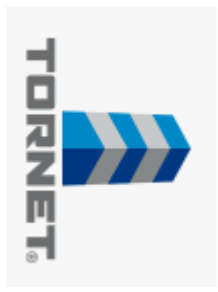

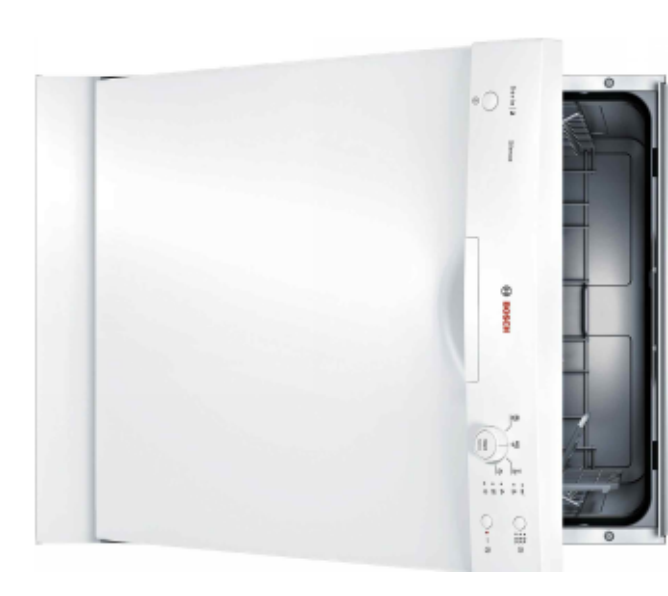

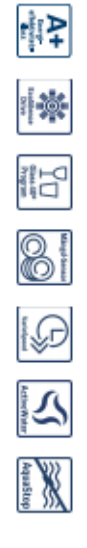

# Kv. Triton - Spis

HCA 422120V

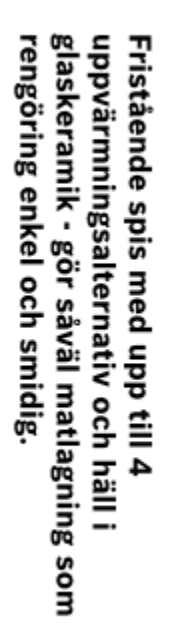

 Energiklass A: perfekt resultat med låg energiförbrukning. Ergonomisk ugnslucka som är smidig att öppna och stänga.

# Tekniska data

| 50        | Frekvens (Hz) :                                          |
|-----------|----------------------------------------------------------|
| 400       | Spänning (V) :                                           |
| 3*16      | Sākring (A) :                                            |
| 9200      | Anslutningseffekt (W) :                                  |
| 103,5     | Energieffektivitetsindex (2010/30/EC) :                  |
| 0,88      |                                                          |
| 0/EC) :   | Energiförbrukning per cykel, konventionell - NY (2010/3) |
| A         | Energieffektivitetsklass - (2010/30/EC) :                |
| 71        | Användbar volym (av hålrum) - NY (2010/30/EC) :          |
| 1         | Antal hålrum - NY (2010/30/EC) :                         |
| 02848402  | EAN kod : 424200                                         |
| 61,0      | Bruttovikt (kg) :                                        |
| 56,0      | Nettovikt (kg) :                                         |
| 120       | Anslutningskabelns längd (cm) :                          |
| 300 x 600 | Produktmått i mm (H x B x D) : 900 x 6                   |
| ristående | Konstruktion : F                                         |
|           |                                                          |

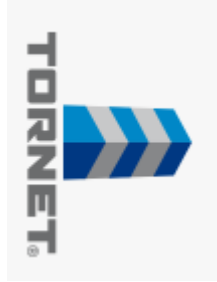

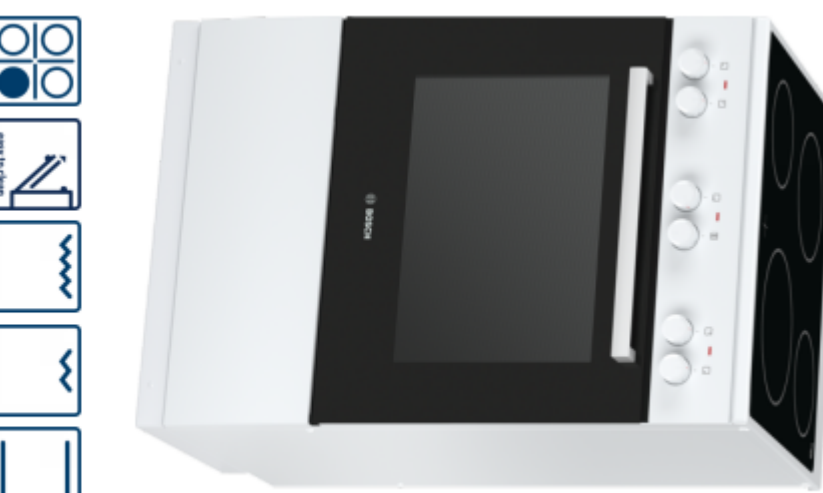

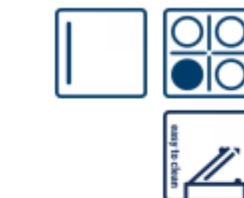

Elkontakt :

Perilex-kontakt

# Kv. Triton – Kyl/Frys

# Kyl/frys, 186 cm Vit KGV36VW32

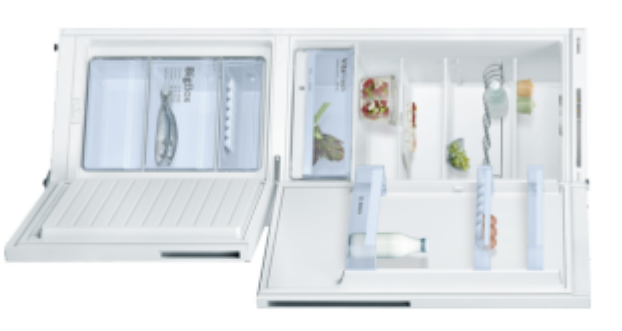

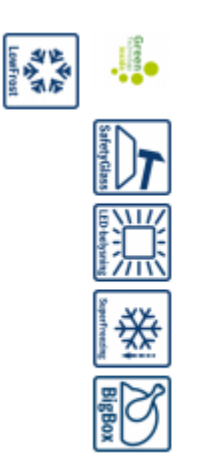

# Kyl/frys i energiklass A++ och med VitaFresh-låda som håller frukt och grönsaker fräscha längre.

# Energiklass A++, extra energisnålt. VitaFresh: grönsakslåda som håller frukt oc

A‡‡

- VitaFresh: grönsakslåda som håller frukt och grönsaker fräscha längre genom optimalt anpassad luftfuktighet.
- LowFrost-teknik minskar isbildning och behöver sällan frostas av. Sparar tid och energi.
- LED-belysning som håller hela skåpets livslängd och ger en
- jämn invändig belysning som inte bländar.
- BigBox: extra stor fryslåda.
  VarioZone: flyttbara fryslådor och glashyllor ger extra

flexibilitet.

| Tekniska data                               |                    |
|---------------------------------------------|--------------------|
| Konstruktion :                              | Fristående         |
| Dekorpanel för dörren :                     | Går ej att montera |
| Höjd (mm) :                                 | 1860               |
| Bredd (mm) :                                | 600                |
| Djup (mm) :                                 | 650                |
| Nettovikt (kg) :                            | 73,0               |
| Anslutningseffekt (W) :                     | 90                 |
| Säkring (A) :                               | 10                 |
| Gångjärn :                                  | Höger omhängbar    |
| Spänning (V) :                              | 220-240            |
| Frekvens (Hz) :                             | 50                 |
| Säkerhetsmärkning :                         | VDE                |
| Anslutningskabelns längd (cm) :             | 240                |
| Säkerhet vid strömavbrott (timmar) :        | 23                 |
| Antal kompressorer :                        | 1                  |
| Antalet separata kylsystem :                | 1                  |
| Fläkt i kylen :                             | Saknas             |
| Omhängbar dörr :                            | Ja                 |
| Antal flyttbara hyllor :                    | 2                  |
| Flaskhylla/Flaskhyllor :                    | Ja                 |
| EAN kod :                                   | 4242002799605      |
| Varumärke :                                 | Bosch              |
| Produktnamn :                               | KGV36VW32          |
| Energieffektivitetsklass - (2010/30/EC) :   | A++                |
| Årlig energiförbrukning (kWh/annum) - NY (2 | 010/30/EC): 226    |
| Kylskåp, nettovolym (I) - (2010/30/EC) :    | 214                |
| Frysdel, nettovolym (I) (2010/30/EC) :      | 94                 |
| Automatisk avfrostning :                    | Saknas             |
| Säkerhet vid strömavbrott (h) :             | 23                 |
| Infrysningskapacitet (kg/24h) - (2010/30/EC | :): 7              |
| Klimatklass :                               | SN-T               |
| Buller (dB re 1 pW) :                       | 39                 |
| Installationstyp :                          | N/A                |
|                                             |                    |

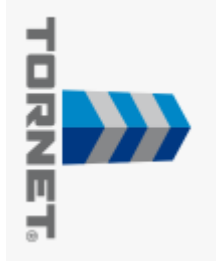

# Kv. Triton – Kylskåp

# ş KSV36NW30 Kylskåp, 186 cm

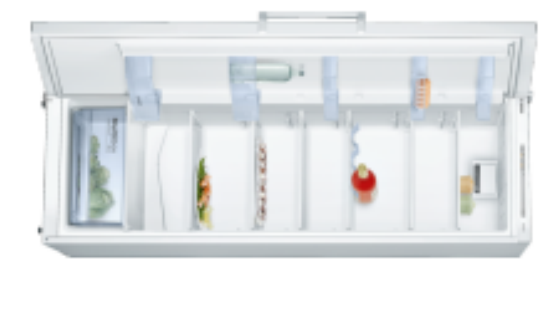

# -溑 •==

# enkelt och exakt. grönsakslåda: ställ in önskad temperatur temperaturkontroll och MultiBox Kylskåp med elektronisk

 MultiBox: grönsakslåda med räfflad botten, skyddar frukt och grönt från kondens.

Ą

- Energisnált, energiklass A++.
- LED-belysning som håller hela skåpets livslängd och ger en jämn invändig belysning som inte bländar.
- Dörr med 90° öppningsvikel gör att skåpet kan placeras direkt EasyAccess-hyllor, utdragbara glashyllor som ger en perfekt överblick och gör det enkelt att lägga in och ta ut matvaror.

mot vägg eller i nisch och alla lådor går att dra ut helt.

# Tekniska data

| N/A                  | Installationstyp :                      |
|----------------------|-----------------------------------------|
| 5M-T                 | Klimatklass :                           |
| 39                   | Buller (dB re 1 pW) :                   |
| 30/EC): 0            | Infrysningskapacitet (kg/24h) - (2010/3 |
| Saknas               | Automatisk avfrostning :                |
| 0                    | Frysdel, nettovolym (I) (2010/30/EC) :  |
| : 346                | Kylskåp, nettovolym (I) - (2010/30/EC)  |
| NY (2010/30/EC): 112 | Årlig energiförbrukning (kWh/annum) - I |
| . A++                | Energieffektivitetsklass - (2010/30/EC) |
| Kylskäp              | Produktkategori :                       |
| KSV36NW30            | Produktnamn :                           |
| Bosch                | Varumärke :                             |
| 4242002690711        | EAN kod :                               |
| Ja                   | Flaskhylla/Flaskhyllor :                |
| 67                   | Antal flyttbara hyllor :                |
| Ja                   | Omhängbar dörr :                        |
| Ja                   | Fläkt i kylen :                         |
| 1                    | Antalet separata kylsystem :            |
| 1                    | Antal kompressorer :                    |
| 230                  | Anslutningskabelns längd (cm) :         |
| VDE                  | Säkerhetsmärkning :                     |
| 50                   | Frekvens (Hz) :                         |
| 220-240              | Spänning (V) :                          |
| Vänster omhängbar    | Gångjärn :                              |
| 10                   | Säkring (A) :                           |
| 96                   | Anslutningseffekt (W) :                 |
| 0,63                 | Nettovikt (kg) :                        |
| 650                  | Djup (mm) :                             |
| 600                  | Bredd (mm) :                            |
| 1860                 | Höjd (mm) :                             |
| Går ej att montera   | Dekorpanel för dörren :                 |
| Fristående           | Konstruktion :                          |
|                      |                                         |

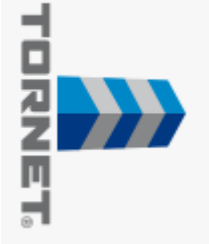

# Kv. Triton – Frysskåp

# Frysskåp, 186 cm vit GSV36VW32

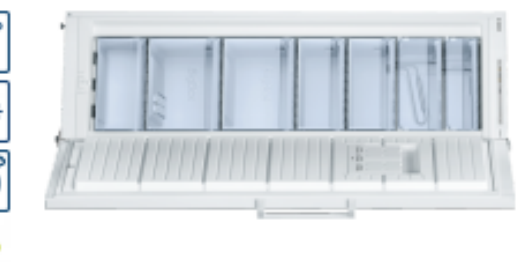

# Instant

# Frysskåp i energiklass A++ med elektronisk temperaturstyrning, temperaturen ställs in enkelt och exakt.

 Med FreshSense k\u00e5nner sensorer av temperaturskillnader och ser till att den inv\u00e5ndiga temperaturen \u00e5r konstant. Det h\u00e5ller

A‡

- maten fräsch l\u00e5ngre.
   D\u00f6rr med 90° \u00f6ppningsvikel g\u00f6r att sk\u00e4pet kan placeras direkt mot v\u00e4gg eller i nisch och alla l\u00e5dor g\u00e5r att dra ut helt.
- Elektronisk temperaturstyrning: tydlig och enkel inställning av temperaturen.
- BigBox: extra stor fryslåda.

## Frekvens (Hz) : Installationstyp : Buller (dB re 1 pW) : infrysningskapacitet (kg/24h) - (2010/30/EC) : Säkerhet vid strömavbrott (h) : Frysdel, nettovolym (I) (2010/30/EC) : Arlig energiförbrukning (KWh/annum) - NY (2010/30/EC) : 212 Energieffektivitetsklass - (2010/30/EC) : Produktkategori : Produktnamn : Varumärke : EAN kod : Frysfacksluckor : Antal frysbackar/-korgar : Låsbar dörr : Varningssignal vid funktionsfel Awfrostning : Farg / Material, maskin : Säkerhet vid strömavbrott (timmar) : Gångjärn : Anslutningskabelns längd (cm) : Säkerhetsmärkning : Säkring (A) : Anslutningseffekt (W) : Bruttovikt (kg) : Nettovíkt (kg) Emballagemått (H x B x D) (mm) : Djup (mm) : Bredd (mm) : Hojd (mm) : Automatisk avfrostning : Dekorpanel för dörren : Produktkategori : Belysning : Frystermometer : Tekniska data (limatklass : Automatisk avfrostning : Konstruktion : Går ej att montera Höger omhängbar Stående frysskåp 1920 x 660 x 770 Stående frysskåp 4242002847795 GSV36VW32 Fristående Ljus + ljud manuell Saknas Saknas Saknaa Bosch Saknas Digital 1860 SN-T 237 P + 230 ÐĒ 80,0 75,0 50 A/M 600 42 13 ß 22 9 50 ≦ H h.

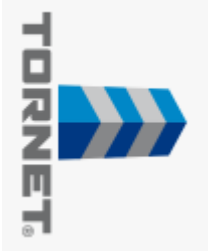

# Kv. Triton – Torktumlare

# Värmepumpstumlare WTH830L7SN

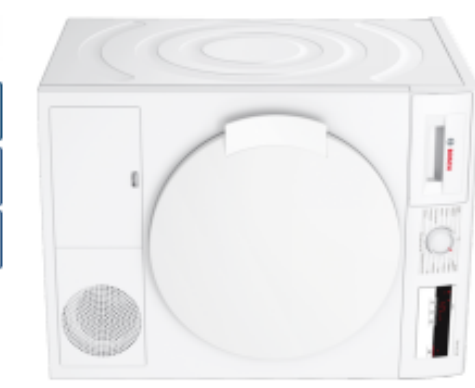

# 

# Torktumlare med energiklass A för en energisnål torkning.

# Energiklass: A

 SensitiveDrying-systeme torkar jämnt och skonsamt tack vare varmluftsteknik och trummans speciella struktur och utformning.

A

Ljudnivá 65 dB: maskinen torkar behagligt tyst.
 ECARF-kvalitetsstämpel: utvecklad för dig med allergi eller

## Ström (A) : Quantity of fluorinated gases (kg) Gångjärn : Viktad kondensationseffektivitet (%) : Genomsnittlig kondensationseffektivitet, halv maskin (%) : Genomsnittlig kondensationseffektivitet, full maskin (%) Viktad programtid (min) : (2010/30/EC) (kWh) : Viktad årlig energiförbrukning, elektrisk torktumlare - NY Tvättid standardprogram bomull, halv maskin (min) : (2010/30/EC) (kWh) : Energiförbrukning elektrisk torktumlare, halv maskin - NY Tvättid standardprogram bomull, full maskin (min) : (2010/30/EC) : Energifürbrukning elektrisk torktumlare, full maskin - NY Energieffektivitetsklass - (2010/30/EC) : Standardprogram bomull : Kapacitet, bomull (kg) - NY (2010/30/EC) : Säkerhetsmärkning : Frekvens (Hz) : Spanning (V) Anslutningseffekt (W) : EAN kod : The quantity expressed in CO2 equivalent (t) : Hermetiskt tillsluten utrustning : Köldmedium : Fluorerade växthusgaser : Nettovikt (kg) : Produktmått i mm (H x B x D) Höjd med toppskiva (mm) : Anslutningskabelns längd (cm) Demonterbar toppskiva : Konstruktion Tekniska data Bonnull Torkning: Skaptorrt 842 x 598 x 599 4242005031092 Fristående CE, VDE 220-240 0,307 R134a Saknaa 0,215 145,0 Högen 281,0 47,0 1,31 842 2,30600 152 119 196 8 81 7,0 50 앮 H 5 ŝ ъ

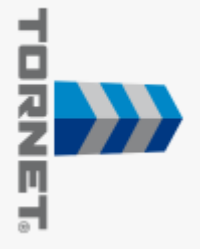

# Kv. Triton – Tvättmaskin

# WAN242C7SN Frontmatad tvättmaskin

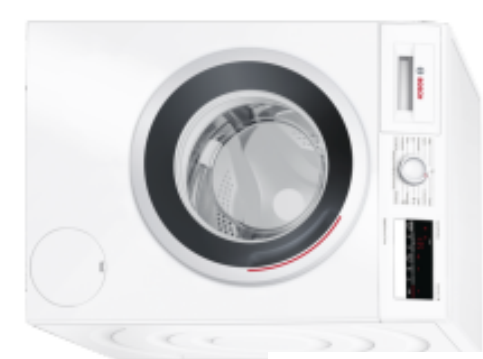

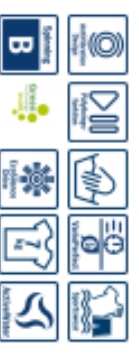

# motorgaranti. tvättar extra tyst och energisnålt. 10 års Tvättmaskin med EcoSilence Drive<sup>™</sup> som

 Ljudnivå 54 dB/74 dB: trättar och centrifugerar behagligt tyst. VarioPerfect<sup>™</sup>: spara upp till 65% i tid eller 50% mindre

A+++

- Enkel att använda med LED-display och bekvämt vred för energiätgäng. Välj själv med ett enkelt knapptryck.
- samtliga program.
- ActiveWater<sup>34</sup>: spara vatten och pengar tack vare ett 2-stegs sensorsystem som känner av mängden tvätt i maskinen.

| Tekniska data                                           |            |
|---------------------------------------------------------|------------|
| Konstruktion :                                          | Fristående |
| Höjd med toppskiva (mm) :                               | 850        |
| Mått i mm (H x B x D) : 848 x                           | 598 x 550  |
| Nettovikt (kg) :                                        | 68,0       |
| Anslutningseffekt (W) :                                 | 2300       |
| Säkring (A) :                                           | 10         |
| Spänning (V) :                                          | 220-240    |
| Frekvens (Hz) :                                         | 50         |
| Säkerhetsmärkning :                                     | CE, VDE    |
| Anslutningskabelns längd (cm) :                         | 210        |
| Tvatteffekt :                                           | v          |
| Gångjärn :                                              | Vänster    |
| Hjul :                                                  | Saknas     |
| EAN kod : 42420                                         | 002953908  |
| Kapacitet, bomull (kg) - NY (2010/30/EC) :              | 7,0        |
| Energieffektivitetsklass - (2010/30/EC) :               | A+++       |
| Artig energiförbrukning (kWh/annum) - NY (2010/30/EC    | C): 157    |
| Effektförbrukning i frånläge (W) - NY (2010/30/EC) :    | 0,12       |
| Effektförbrukning i viloläge - NEW (2010/30/EC) - NEW   |            |
| (2010/30/EC) :                                          | 0,50       |
| Årlig vattenförbrukning (l/annum) - NY (2010/30/EC) :   | 9020       |
| Centrifugeringseffekt :                                 | 8          |
| Max centrifugeringshastighet (v/min) (2010/30/EC) :     | 1175       |
| Genomsnittlig tvättid, 40°C bomull och del av maskin (  | (min)      |
| (2010/30/EC) :                                          | 200        |
| Genomsnittlig tvättid, 60°C bomull och fylld maskin (n  | nin)       |
| (2010/30/EC) :                                          | 200        |
| Genomsnittlig tvättid, 60° C bomull och delvis fylld ma | skin (min) |
| (2010/30/EC) :                                          | 200        |
| Buller, tvätt (dB(A) re 1 pW) :                         | 54         |
| Buller, centrifugering (dB(A) re 1 pW) :                | 74         |
| Installationstyp :                                      | Fristående |

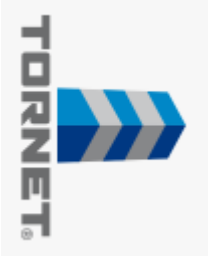

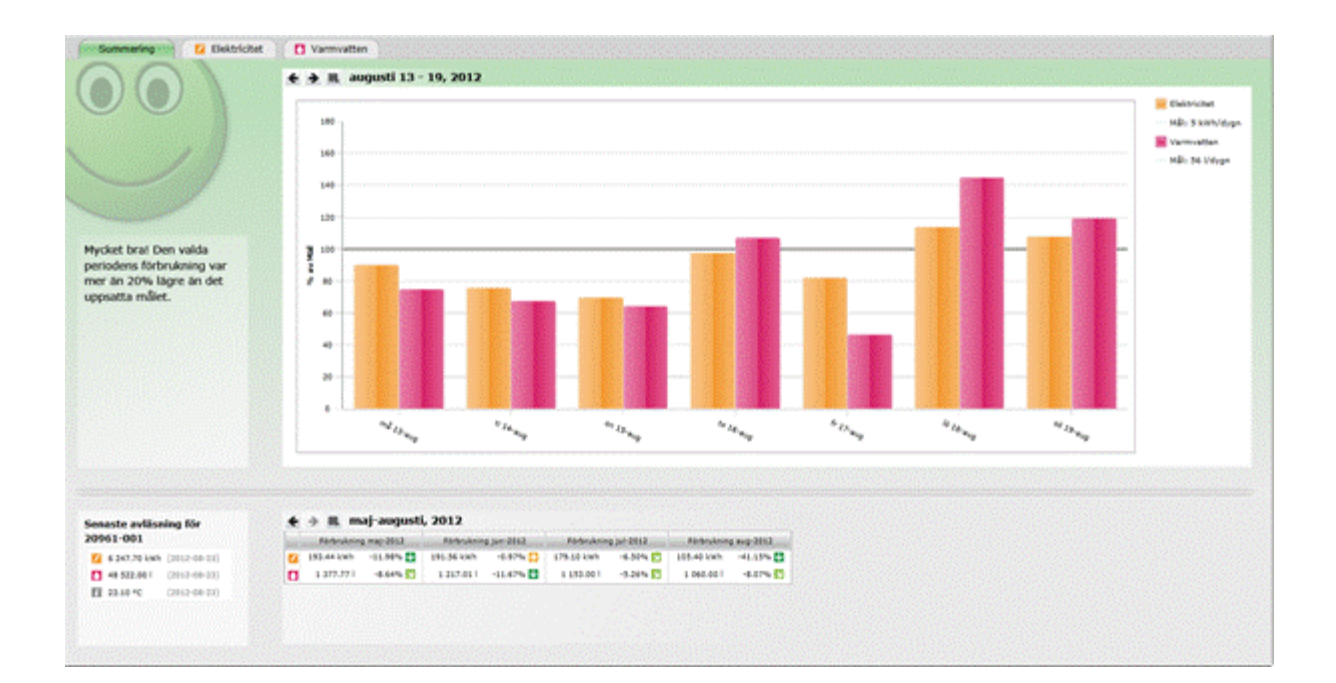

# Användarmanual KTC MeView<sup>TM</sup>

# Lägenhetsinnehavare

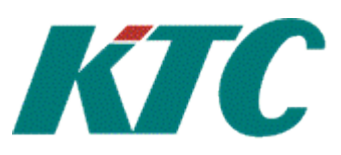

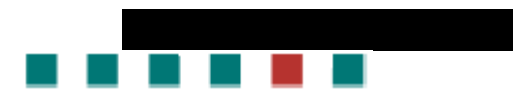

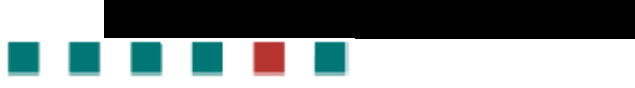

# Innehåll

| Inledning               |
|-------------------------|
| Allmänt 4               |
| Förutsättningar4        |
| Plug-in                 |
| Web-läsare              |
| Inloggning              |
| Användaruppgifter       |
| Inloggning              |
| Generella funktioner    |
| Ändra lösenord7         |
| Lägga till/ändra e-post |
| Ändra språk9            |
| Mina mål10              |
| Startguide              |
| Logga ut                |
| Förbrukningar14         |
| Summering14             |
| Ändra tidsintervall15   |
| Förbrukningstyp15       |

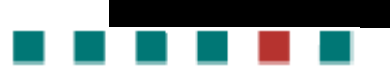

# Inledning

# Allmänt

KTC MeView<sup>™</sup> är en web-baserad applikation framtagen för att ge hyresvärdar och lägenhetsinnehavare en grafisk vy över förbrukningen av t.ex el, vatten och värme. Vilka förbrukningar som presenteras beror på vilken typ av mätning som finns i fastigheten.

Applikationen består av en del riktad till hyresvärd och en del riktad till lägenhetsinnehavare. Hyresvärden kan även se de delar som är avsedda för lägenhetsinnehavaren. Denna manual vänder sig enbart till lägenhetsinnehavaren.

När man loggar in på KTC MeView<sup>™</sup> första gången som lägenhetsinnehavare öppnas en startguide. Detta för att sätta personliga inställningar (e-post och lösenord) samt mata in information för att kunna beräkna målförbrukning. Man har även möjlighet att själv ändra sin målförbrukning. Startguiden tar endast någon minut att gå igenom.

# Förutsättningar

För att få tillgång till KTC MeView<sup>™</sup> krävs att vissa förutsättningar är uppfyllda.

# **Plug-in**

KTC MeView<sup>™</sup> använder sig av en plug-in som kallas Silverlight. Första gången man ansluter till KTC MeView<sup>™</sup> kommer Silverlight att installeras om det inte redan är det.

# Web-läsare

KTC MeView<sup>™</sup> stödjer följande Web-läsare:

- Windows
  - o Internet Explorer
  - $\circ$  Chrome
  - o Firefox
- Mac-Os
  - o Safari

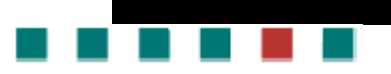

# Inloggning

# Användaruppgifter

Följande användaruppgifter krävs:

- Web-adress till KTC MeView<sup>™</sup>
- Användarnamn
- Lösenord

# Inloggning

Öppna en web-läsare och navigera till web-adressen som innehåller KTC MeView™. Ange användarnamn och lösenord i dialogrutan för inloggning. Klicka på knappen för att logga in.

När man har angett en e-post adress i MeView går det även att använda den som användarnamn vid inloggningen.

| Valkommen till KTC MeView |          |
|---------------------------|----------|
| Användarnamn              |          |
| Lösenord                  |          |
| Glömt ditt lösenord?      | Logga in |
| ©2012 KTC Tech AB         | КТС      |

Figur 1 Inloggning

# Glömt lösenord

Om man har glömt sitt lösenord går det att få ett nytt, dock måste man ha registrerat sin e-post adress om det ska vara möjligt. Om man inte har någon e-post registrerad får man kontakta sin hyresvärd som kan ge ut ett nytt lösenord.

- 1. Klicka på "Glömt ditt lösenord?" i inloggningsrutan
- 2. En ny ruta kommer upp där du fyller i din e-post adress och klickar på "Skicka"
- 3. Epost skickas till adressen med en länk för att ändra lösenord
- 4. Öppna eposten och klicka på länken

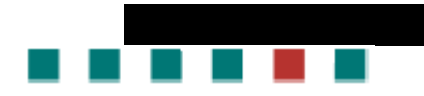

| Välkommen till    | eView                 |     |
|-------------------|-----------------------|-----|
| Nytt I            | lösenord:             |     |
| Bekräfta I        | lösenord:             |     |
|                   | Ändra lösenord Avbryt |     |
| ©2012 KTC Tech AB |                       | KTC |

Figur 2 Nytt lösenord

- 5. Skriv in nytt lösenord och bekräfta ditt lösenord
- 6. Klicka på "Ändra lösenord"
- 7. Lösenordet är nu ändrat och du kan starta KTC MeView<sup>™</sup> genom att klicka på "Öppna MeView"

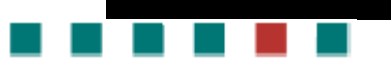

# Generella funktioner

# Ändra lösenord

1. Klicka på "Lösenord/e-post" i menyn uppe i högra hörnet

Lösenord/e-post | Språk | Mina mål | Startguide | Logga ut

Figur 3 Meny uppe i högra hörnet

2. Fyll i nytt lösenord och för att säkerställa att du fyllt i rätt skriv i samma lösenord i Bekräfta nytt lösenord.

| ( | Redigera användare     |               | _ O X          |
|---|------------------------|---------------|----------------|
|   |                        |               |                |
|   | Användarnamn           | 109-20966-433 |                |
|   | Nytt lösenord          | •••••         |                |
|   | Bekräfta nytt lösenord | •••••         | Ändra lösenord |
|   | E-post                 |               |                |
| 1 |                        | Spara         | Avbryt         |

Figur 4 Ändra lösenord

- 3. Klicka på knappen för att ändra lösenord
- 4. Klicka på knappen för att avbryta för att stänga fönstret

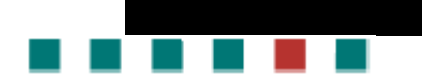

# Lägga till/ändra e-post

1. Klicka på "Lösenord/e-post" i menyn uppe i högra hörnet

Lösenord/e-post | Språk | Mina mål | Startguide | Logga ut

## Figur 5 Meny uppe i högra hörnet

2. Fyll i din e-post adress

| Redigera användare     | - 0 %          |
|------------------------|----------------|
|                        |                |
| Användarnamn           | 109-20966-433  |
| Nytt lösenord          |                |
| Bekräfta nytt lösenord | Ändra lösenord |
| E-post                 | xxx.xxx@xxx.xx |
|                        | Spara Avbryt   |

Figur 6 E-post adress

- 3. Klicka på knappen för att spara
- 4. Klicka på knappen för att avbryta för att stänga fönstret

Du kan nu även logga in genom att använda din e-post adress.

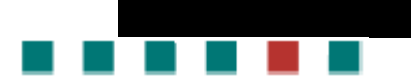

# Ändra språk

1. Klicka på "Språk" i menyn uppe i högra hörnet

Lösenord/e-post | Språk | Mina mål | Startguide | Logga ut

Figur 7 Meny uppe i högra hörnet

2. Väl det språk du vill ändra till

| Sätt profil |    | _ O X    |
|-------------|----|----------|
| Svenska     |    | <b>•</b> |
|             |    |          |
|             | OK | Avbryt   |

Figur 8 Ändra språk

3. Du blir nu utloggad och måste logga in igen för att ändringen ska slå igenom.

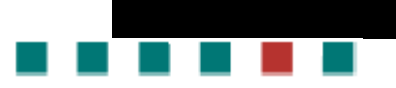

# Mina mål

I Mina mål kan man ändra de målförbrukningar man sätter i Startguiden och som sedan används i Summering.

1. Klicka på "Mina mål" i menyn uppe i högra hörnet

Lösenord/e-post | Språk | Mina mål | Startguide | Logga ut

Figur 9 Meny uppe i högra hörnet

- 2. Du kan nu se den genomsnittliga förbrukningen som är beräknat på antal rum och antal personer i hushållet.
- 3. Ändra ditt eget målvärde genom att ändra värdet i fältet.
- 4. Klicka på Spara när du är klar

| Lägenhetens målförbrukning                                                                                                    |                                                   |  |
|----------------------------------------------------------------------------------------------------|---------------------------------------------------|--|
|                                                                                                    | Målförbrukning                                    |  |
| Nedanför anges medelförbrukningen för en svensk lägenhet med 2 rum och 3 person<br>(er).<br>Förslag till målvärdet för ert hushåll är 80 % av medelförbrukningen.<br>Du kan själv ändra målvärdet genom att ändra värdena i respektive ruta. |                                                   |  |
| 🗾 Elektricit                                                                                                    | et Genomsnittlig förbrukning <b>10 kW/dag</b> 3,4 |  |
| Varmvatt                                                                                                    | en Genomsnittlig förbrukning <b>174 l/dag</b> 58  |  |
|                                                                                                    |                                                   |  |
| a la la la la la la la la la la la la la                                                                                                    |                                                   |  |
|                                                                                                    | Spara Avbryt                                      |  |

Figur 10 Mina mål

5. Din målförbrukning är nu ändrad och grafen med förbrukningen uppdateras.

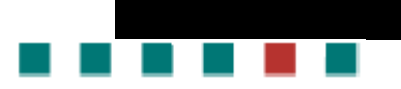

# Startguide

Startguiden öppnas automatiskt första gången du loggar in på MeView<sup>™</sup>. Du kan i efterhand öppna guiden genom att klicka på "Startguide" i menyn uppe i högra hörnet

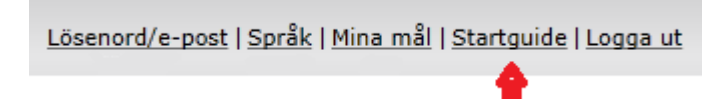

Figur 11 Meny uppe i högra hörnet

1. Först kommer en välkomstsida. Klicka på Nästa när du läst klart.

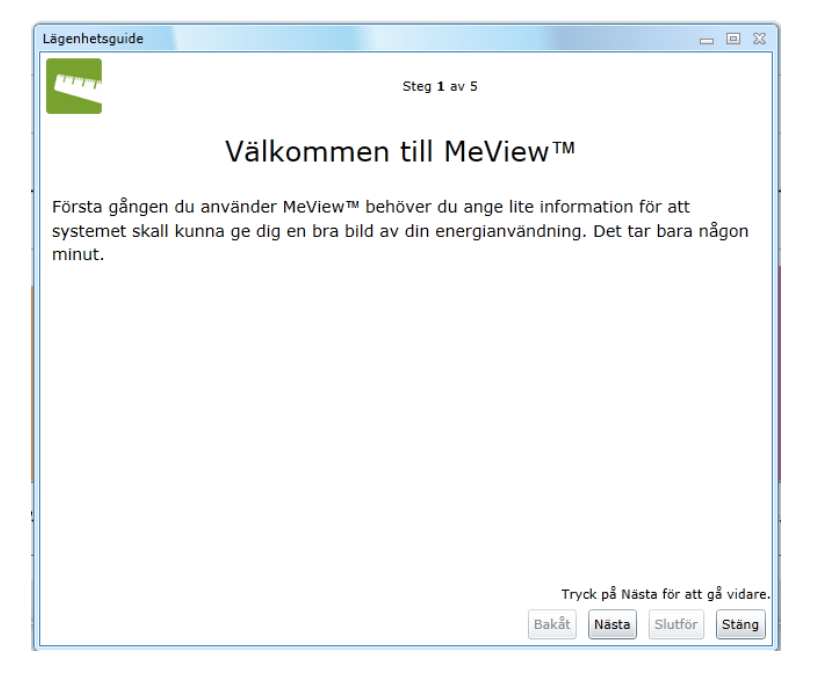

Figur 12 Startguide, Välkomstsida

 Fyll i din e-post adress och om du vill byta lösenord kan du göra det här. Denna information är frivillig och kan sedan ändras genom "lösenord/e-post" i menyn uppe i högra hörnet. Klicka på Nästa.

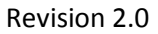

| Lägenhetsguide                                                |                                                                                                   |
|---------------------------------------------------------------|---------------------------------------------------------------------------------------------------|
|                                                               | Steg 2 av 5                                                                                       |
|                                                               | Användarinformation                                                                               |
| Att ange e-pos<br>adressen som                                | t adress är frivilligt, men om du gör det kan du använda e-post<br>användarnamn när du loggar in. |
| E-post adress (f                                              | rivilligt) xxx.xxxx@xxx.xx                                                                        |
| Om du vill byt<br>nedanför.<br>Nytt lösenord (f<br>Bekräfta k | a lösenord gör du det genom att ange det nya lösenordet i fälten<br>rivilligt)                    |
|                                                               | Tryck på Nästa för att gå vidare.                                                                 |
|                                                               | Bakāt Nāsta Slutför Stäng                                                                         |

Figur 13 Startguide, Användarinformation

3. Fyll i antal rum och antal personer som bor i lägenheten. Denna information är sedan till underlag för den medelförbrukning som räknas ut av KTC MeView<sup>™</sup>. Klicka på Nästa.

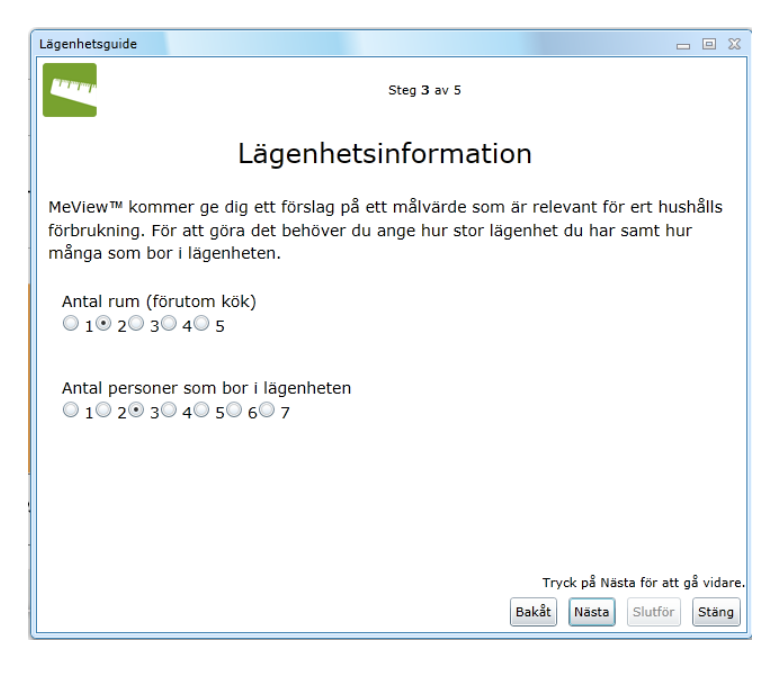

Figur 14 Startguide, Lägenhetsinformation

 Den genomsnittliga målförbrukningen räknas nu ut och visas. Ett förslag på målförbrukning visas också. Det går att ändra målförbrukningen genom att skriva in ett nytt värde i fälten. Klicka på Nästa.

| Lägenhetsguide                                                                  |                | - • ×                                        |  |  |  |  |
|---------------------------------------------------------------------------------|----------------|----------------------------------------------|--|--|--|--|
|                                                                                 | Steg 4 av 5    |                                              |  |  |  |  |
| Målförbrukning                                                                  |                |                                              |  |  |  |  |
| Nedanför anges medelförbrukningen för en svensk lägenhet med 2 rum och 3 person |                |                                              |  |  |  |  |
| Förslag till målvärdet för ert hushåll är 80 % av medelförbrukningen.           |                |                                              |  |  |  |  |
| Du kan själv                                                                    | ändra målvärde | t genom att ändra värdena i respektive ruta. |  |  |  |  |
|                                                                                 | 🗾 Elektricitet | Genomsnittlig förbrukning 10 kW/dag 3,4      |  |  |  |  |
|                                                                                 | Varmvatten     | Genomsnittlig förbrukning 174 l/dag 58       |  |  |  |  |
|                                                                                 |                |                                              |  |  |  |  |
|                                                                                 |                |                                              |  |  |  |  |
|                                                                                 |                |                                              |  |  |  |  |
|                                                                                 |                | Tryck på Nästa för att gå vidare             |  |  |  |  |
|                                                                                 |                | Bakåt Nästa Slutför Stäng                    |  |  |  |  |

Figur 15 Startguide, Målförbrukning

5. En sammanfattning av vad som skrivits in visas. Klicka på Slutför för att spara dina inställningar eller använd bakåt-knappen för att ändra.

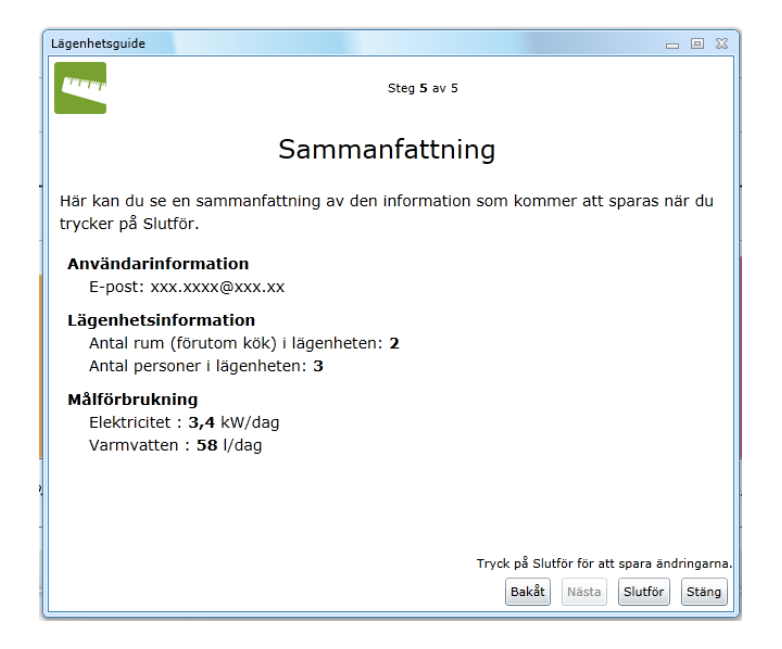

Figur 16 Startguide, Sammanfattning

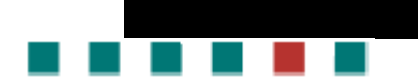

# Logga ut

1. Klicka på "Logga ut" för att logga ut från MeView™

Lösenord/e-post | Språk | Mina mål | Startguide | Logga ut

Figur 17 Meny uppe i högra hörnet

# Förbrukningar

# **Summering**

1. Summeringssidan visar en sammanställning över den förbrukning som skett under den valda perioden. Bakgrundsfärgen i kombination med ikon och text anger hur väl förbrukningsmålen har uppfyllts. Stapeldiagrammet anger förbrukningen angiven i procent av målet.

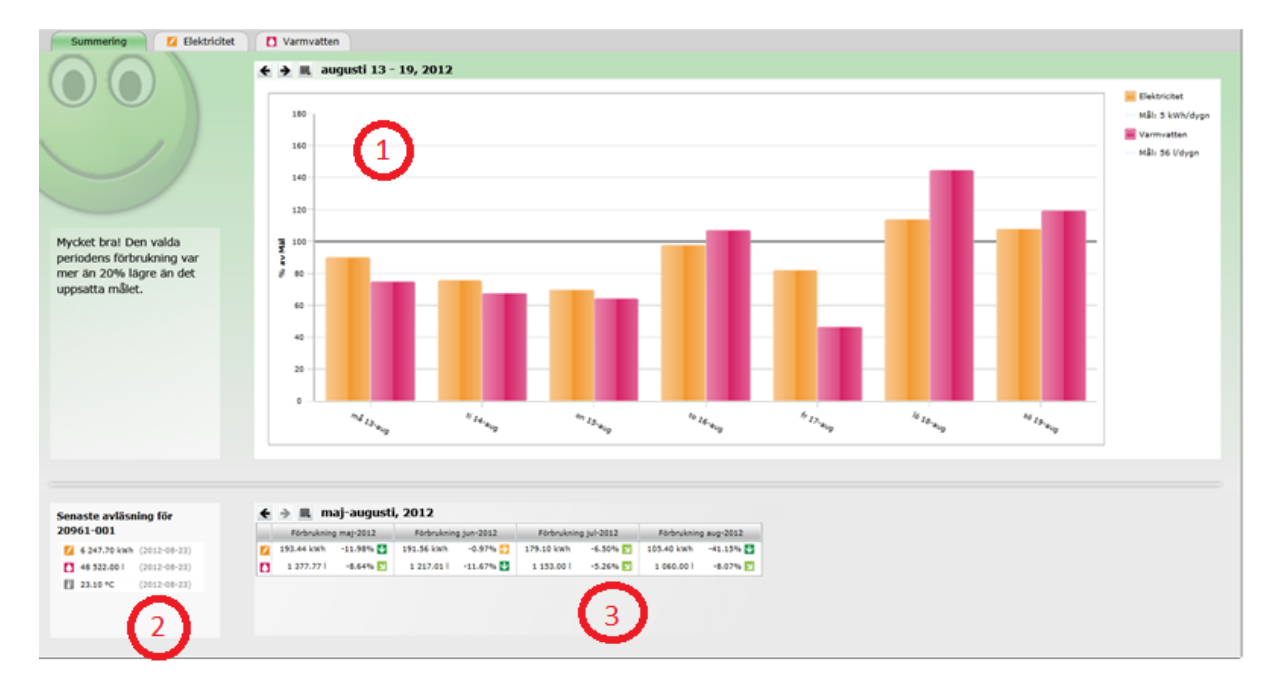

Figur 18 Summering av förbrukning i lägenhet

2. I rutan nere till vänster i bilden visas senaste mätaravläsning.

3. I rutan nere till höger i bilden visas en listvy med förbrukningar. Pilarna till höger om respektive förbrukning visar om förbrukningen ökat eller minskat i förhållande till föregående period.

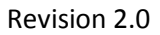

# Ändra tidsintervall

Det finns två sätt att ändra tidintervall:

- 1. Ta hjälp av höger eller vänster pil
- 2. Klicka på kalendern och välj ett alternativ

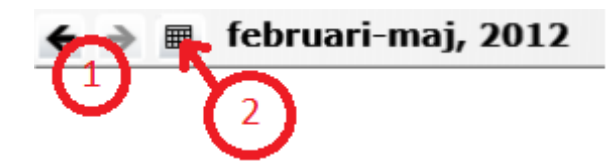

Figur 19 Tidsintervall

# Förbrukningstyp

För respektive typ av förbrukning finns en detaljvy. Tidsintervall väljs på samma sätt som för summeringsvyn. Stapeldiagrammet visar förbrukning under valt tidsintervall. Axlarna på diagrammet skalas automatiskt.

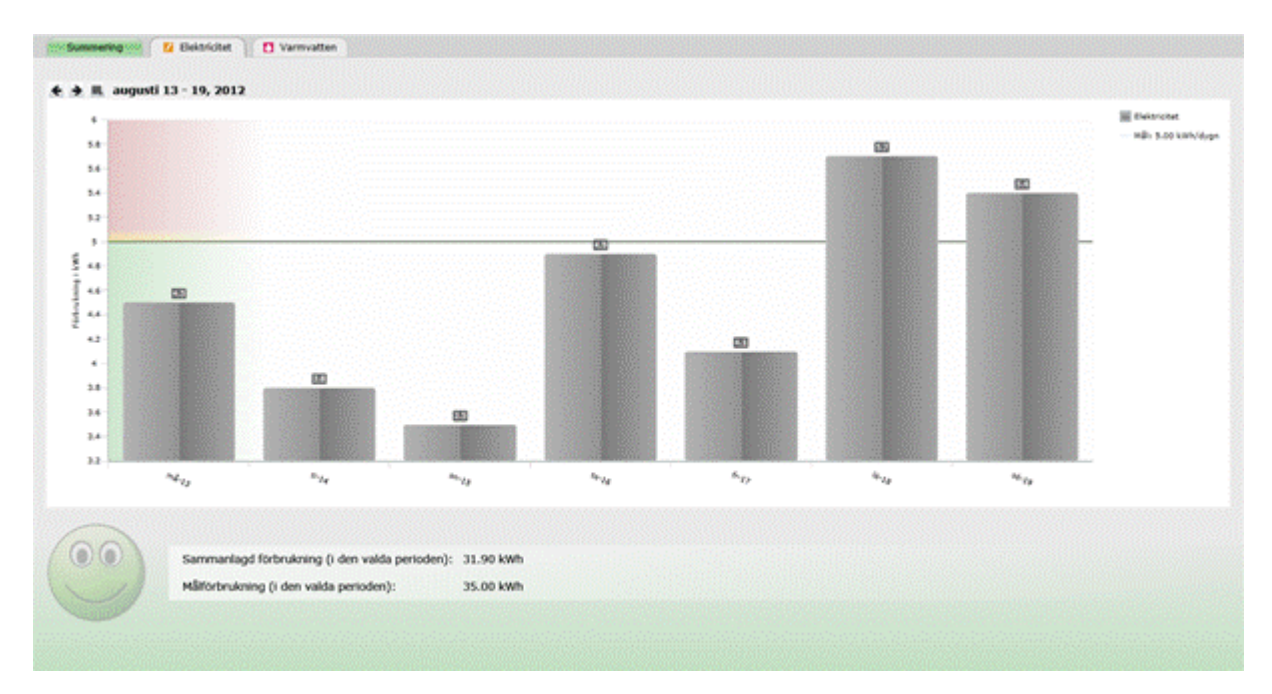

Figur 20 Förbrukningstyp

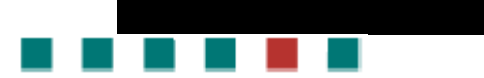

# Revisionshistorik

| Revision | Datum      | Ändring                                                                        |
|----------|------------|--------------------------------------------------------------------------------|
| 1.0      | 2012-09-13 | Första revision av användarmanual för KTC MeView <sup>™</sup> 1.0              |
| 2.0      | 2012-10-25 | Ändringar för att stödja KTC MeView™ 1.1 (t.ex hantering av glömt<br>lösenord) |

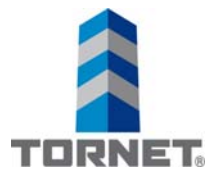

# Elcentral i lägenheten

Lägenheten är säkrad med automatsäkringar och en jordfelsbrytare är monterad i elskåpet som finns i bostaden. Kontrollera att alla säkringar är i driftläge.

Om jordfelsbrytaren löser ut, kan den med ett handgrepp återställas. Orsaken är ofta en felaktigt kopplad apparat eller maskin som är ansluten via ett vägguttag.

Ifall jordfelsbrytaren löser ut omedelbart trots återställning skall följande göras för att hitta den felaktiga apparaten.

- 1. Bryt alla säkringar (fäll ned i viloläge).
- 2. Återställ jordfelsbrytaren.
- 3. Slå sedan till automatsäkringarna på driftläge en efter en. Du ser nu vilken automatsäkring som löser ut jordfelsbrytaren och kan därmed lokalisera det eluttag och den apparat som orsakat att jordfelsbrytaren löser ut.

# Elavtal

Varje hyresgäst skall själv teckna el-abonnemang för elförbrukningen i lägenheten. Ta kontakt med Mälarenergi på tel. 021-39 50 00 för att teckna ett abonnemang. Ni är välkomna att kontakta Bostad Västerås vid frågor.

# Elmätning

I IT-skåpet återfinns den utrustning som används för att digitalt kontrollera hushållets medieförbrukning. Bl.a. mäts förbrukningen av varmvatten samt el via utrustningen.

Utrusningen återfinns i skåpet och vi ber er att tänka på att inte koppla loss denna utrustning.

# Centraler

Centralen består av automatsäkringar och en jordfelsbrytare. En automatsäkring behövs sällan bytas ut. Utan om säkringen löser ut så behöver man bara pressa vippan uppåt till tillslaget läge igen. Jordfelsbrytaren fungerar på samma sätt.

Säkringarna är numrerade för att Ni enkelt ska kunna läsa av gruppschemat som finns i bredvid eller i luckan på centralen. Alltså om det står nummer 1 på säkringen så tittar Ni på gruppschemat vilka apparater som nummer 1 styr. Vid strömavbrott

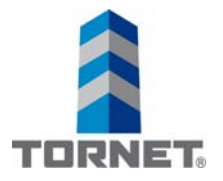

kontrollera att samtliga säkringar är tillslagna (att vippan står uppåt). Kontrollera även att jordfelsbrytare är tillslagen (vippan ska stå uppåt). Skulle det vara så att någon säkring är frånslagen, tryck då upp vippan till tillslaget läge. Om vippan inte vill stanna i detta läge, koppla då bort alla apparater som ligger under denna grupp. Det är då fel på någon utav era stickproppsanslutna apparater eller så ligger felet i den fasta installationen. Om felet är i den fasta installationen så ska ni kontakta felanmälan.

# Jordfelsbrytare

På jordfelsbrytaren finns en provknapp som används för att kontrollera om jordfelsbrytaren är funktionsduglig. Kontrollen skall göras enligt tillverkarens anvisning, dock högst med 6 månaders intervall. Lämplig tidpunkt för provet kan vara vid övergång till sommar- resp. vintertid.

# Felsökning

Vad gör man när jordfelsbrytaren löser ut? Följande åtgärder rekommenderas:

- 1. Slå till jordfelsbrytaren. Om jordfelsbrytaren inte löser ut igen tyder detta på en tillfällig störning, obefogad utlösning eller ett tillfälligt fel. Om felet uppträder igen några gånger bör hjälp sökas hos felanmälan.
- 2. Om jordfelsbrytaren löser ut direkt efter tillslaget finns ett bestående fel. Slå ifrån samtliga automatsäkringar i centralen. Slå till jordfelsbrytaren igen. Återställ därefter en säkring i taget tills jordfelsbrytaren löser ut. Felet är nu lokaliserat till den säkringsgrupp som sist återställdes. Om jordfelsbrytaren löser ut igen innan några säkringar har återställts finns felet i centralen. Kontakta då felanmälan.
- 3. Om felet är lokaliserat till en bestämd säkringsgrupp, fortsätt med att dra ur alla stickproppsanslutna apparater inklusive lamputtagsanslutna belysningsarmaturer som tillhör gruppen. Slå därefter till jordfelsbrytaren. Om den löser ut på nytt finns felet i den fasta installationen eller i någon fast ansluten apparat. Då ska ni ringa felanmäla. Om jordfelsbrytaren förblir inkopplad, anslut en apparat i taget till uttagen tills jordfelsbrytaren löser ut. Det är den sist anslutna apparaten som sannolikt är felaktig. Låt nu en fackkunnig person undersöka och reparera apparaten.

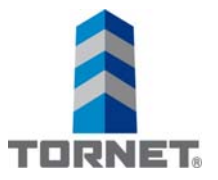

# **Bredband/Telia**

Du har tv-paket "Lagom" via bredbandet som ingår i ditt boende. Du kan när som helst byta tv-paket eller lägga till bredband. Beställer du bredband kan du även lägga till telefoni.

# Aktivera dina tjänster

För beställning av dina tjänster, följ anvisningarna nedan. På sidan visas de tjänster som ingår i ditt kollektiva avtal. Här kan du också välja till utöver det som ingår.

- Gå in på telia.se/aktivera
- Fyll i din adress

Efter aktivering av din tjänst/tjänster som ingår i ditt boende har du möjlighet att ändra till ett annat tv-paket/hastighet genom att logga in på Mitt Telia.

# Hitta koder på Mitt Telia

Har du tv-paket hos oss finner du de koder (identifikations-kod och kontrollkod) du behöver för att aktivera din tv-tjänst. Här aktiverar du också streaming med Play+ så att du kan titta på ditt tv-paket på alla dina skärmar.

Det är även här du uppgraderar till ett annat tv-paket/hastighet än det som redan ingår i ditt boende. Logga in med BankID eller skapa ett konto på telia.se/mitt-telia

# Koppla in din utrustning

På telia.se/komigang hittar du enkla manualer för hur du kopplar in din Utrustning. Utrustning finns i din bostad. Är något trasigt så kontaktar du oss på 90 200.

Efter aktivering och din utrustning är på plats kan du börja surfa eller se på tv. Vi hjälper dig hela vägen till din bästa wifi-upplevelse i hemmet.

Du kan läsa de vanligaste frågorna och svaren på telia.se/wifiguiden.

# DINA TJÄNSTER SOM INGÅR

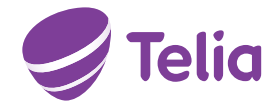

Informationsblad vid kollektiv anslutning. Gäller fr.o.m. 2016-10-01

# **GRATTIS!**

Du har tv-paket Lagom via bredbandet som ingår i ditt boende. Du kan när som helst byta tv-paket eller lägga till bredband. Beställer du bredband kan du även lägga till telefoni.

# **1. AKTIVERA DINA TJÄNSTER**

För beställning av dina tjänster, följ anvisningarna nedan. På sidan visas de tjänster som ingår i ditt kollektiva avtal. Här kan du också välja till utöver det som ingår.

## 1. Gå in på telia.se/aktivera

## 2. Fyll i din adress

Efter aktivering av din tjänst/tjänster som ingår i ditt boende har du möjlighet att ändra till ett annat tv-paket/hastighet genom att logga in på Mitt Telia.

# 2. HITTA KODER PÅ MITT TELIA

Har du tv-paket hos oss finner du de koder (identifikations-kod och kontrollkod) du behöver för att aktivera din tv-tjänst. Här aktiverar du också streaming med Play+ så att du kan titta på ditt tv-paket på alla dina skärmar. Det är även här du uppgraderar till ett annat tv-paket/hastighet än det som redan ingår i ditt boende.

Logga in med BankID eller skapa ett konto på telia.se/mitt-telia.

# **3. KOPPLA IN DIN UTRUSTNING**

- På telia.se/komigang hittar du enkla manualer för hur du kopplar in din utrustning
- Utrustning finns antingen i din bostad, via din fastighetsägare eller hemskickad vid aktivering. Är något trasigt så kontaktar du oss på 90 200.
- Efter aktivering och din utrustning är på plats kan du börja surfa eller se på tv

Vi hjälper dig hela vägen till din bästa wifi-upplevelse i hemmet. Du kan läsa de vanligaste frågorna och svaren på telia.se/wifiguiden.

# DETTA INGÅR I DITT BOENDE

| Bredband | Tv     | Play+ | Telefoni |
|----------|--------|-------|----------|
| NEJ      | LAGOM* | JA    | NEJ      |

\*Gå till telia.se/tvpaket för aktuella kanaler och Playtjänster som ingår i respektive tv-paket.

Med Play+ kan du streama och se ditt tv-utbud på fler skärmar. Se telia.se/playplus för mer info.

# **+** TILLÄGG

## Med tv från Telia kan du

- Enkelt byta och lägga till tv-paket
- Streama ditt tv-utbud i vår app Play+
- · Hyra och streama filmer i Sveriges största filmbutik

## Titta på tv när och var du vill med Play+

- · Se dem på din dator, mobil eller surfplatta
- · Hemma, i bilen eller i sommarstugan

Appen Play+ gör det enkelt och roligt att titta på tv!

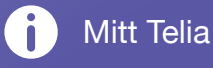

Mitt Telia är din personliga sida. Här ser du hela ditt engagemang hos oss. Du kan t ex. se dina fakturor och bekräftelser, hitta de koder som behövs för att aktivera och komma igång med dina tjänster och ändra dina abonnemang och tjänster.

Logga in på **telia.se/mitt-telia** med BankID eller genom att skapa ett konto.

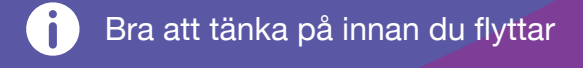

- För att undvika onödiga fakturor kontaktar du oss på 90 200 så hjälper vi dig att flytta med eller avsluta dina tjänster
- Lämna kvar tv-box och router, de tillhör bostaden

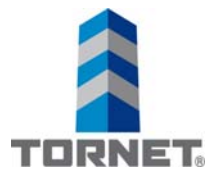

# Låssystem

Nyckeln till er lägenhet går även till entrédörren samt de gemensamma utrymmena såsom miljörum och cykel- och barnvagnsförråd. Ni har vid er inflytt kvitterat ut tre nycklar till er lägenhet.

Nyckelsystemet är spärrat, det är enbart via Riksbyggen, se kontaktlista, ni kan få nya nycklar. Borttappade nycklar skall omedelbart anmälas till Riksbyggen samt Bostad Västerås.

Vid avflyttning ska samtliga post- och dörrnycklar lämnas in till Bostad Västerås, även om de anskaffats av hyresgästen. Vid borttappade nycklar utförs alltid ett låsbyte som debiteras hyresgästen.

# Kv. Triton. Färgsättning enligt rumsbeskrivning.

# Material – Produktlista i projekt (KL= finns på kemikalilistan) X= detta projekt

| Produkt                         | KL | Projektets produkter | Fabrikat | Kulör    |
|---------------------------------|----|----------------------|----------|----------|
| Spackelprodukter                |    |                      |          |          |
| Skivspackel                     |    | $\boxtimes$          | Alcro    |          |
| Sprutspackel                    |    | $\boxtimes$          | Alcro    |          |
| Ardex lagningsbruk              |    |                      | Alcro    |          |
| Ardumur                         |    | $\boxtimes$          |          |          |
| Kombispackel                    |    |                      | Alcro    |          |
| Multispackel                    |    |                      |          |          |
| Lätt Hand                       |    | $\boxtimes$          | Alcro    |          |
| Lätt Grov                       |    |                      | Alcro    |          |
| Lätt Fin                        |    |                      | Alcro    |          |
| Lätt Våt                        |    |                      | Alcro    |          |
| Snickerispackel                 |    |                      | Alcro    |          |
| Tak och väggfärger              |    |                      |          |          |
| Milltex Allgrund                |    | $\square$            | Alcro    |          |
| Milltex 2 RF                    |    |                      | Alcro    |          |
| Milltex 5                       |    |                      | Alcro    |          |
| Milltex 7/ Väggar               |    | $\square$            | Alcro    | S 0500-N |
| Milltex 20                      |    | $\square$            | Alcro    |          |
| B-Milltex (enklare utrymmen)    |    |                      | Alcro    |          |
| Pashmina                        |    |                      | Alcro    |          |
| Våtrumsfärger                   |    |                      |          |          |
| Tät grundfärg                   |    | $\square$            | Alcro    |          |
| Tät färdigfärg                  |    |                      | Alcro    |          |
| Tålig tak o väggfärg/Badrumstak |    | $\square$            | Alcro    | S 0500-N |
| Utvändiga produkter             |    |                      |          |          |
| Impregnerande grundolja         |    |                      | Alcro    |          |
| Bestå grund och färdigfärg      | Х  |                      | Alcro    |          |

# Kv. Triton. Färgsättning enligt rumsbeskrivning.

| Silikatfärg                             | Х  |                      | Alcro          |                      |
|-----------------------------------------|----|----------------------|----------------|----------------------|
| Produkt                                 | KL | Projektets produkter | Fabrikat       | Kulör                |
| Komplett grund och färdigfärg<br>metall | Х  |                      | Alcro          |                      |
| Plåtfasadfärg Täckfärg metall           |    |                      | Alcro          |                      |
| Roststopp                               | Х  |                      | Alcro          |                      |
| Snickerier                              |    |                      |                |                      |
| Servalac aqua                           |    |                      | Alcro          | Hissdörrar<br>Räcken |
| V-Mill grund och färdigfärg             |    |                      | Alcro          |                      |
| Specialprodukter                        |    |                      |                |                      |
| Brennicks brandskyddsfärg               | Х  |                      | Alcro          |                      |
| Sigma isolerfärg                        |    |                      | Sigma Coatings |                      |
| Isolerspray                             | Х  |                      |                |                      |
| Tapetlim Hernia non wowen               |    |                      | Alcro          |                      |
| Vävlim Hernia PVP variant               |    |                      | Alcro          |                      |
| Modern oljefärg                         |    |                      | Alcro          |                      |
| Alifatnafta                             | Х  |                      |                |                      |
| Delfin Målartvätt                       | Х  |                      |                |                      |
| Microplast (dammbindning)               |    |                      | Alcro          |                      |
| Hörnremsor, pappremsor                  |    | $\boxtimes$          | Alcro          |                      |
| Skarvremsa självhäftande                |    |                      |                |                      |
| Dala tape-skarvremsa                    |    |                      |                |                      |
| Kvistlack                               | Х  |                      | Alcro          |                      |
| Isolera RF                              | Х  |                      | Alcro          |                      |
| Spärra                                  | Х  |                      | Alcro          |                      |
| Panelgund 10                            |    |                      | Alcro          |                      |
| Elementfärg V                           |    |                      | Alcro          |                      |
| Fönsterfärg Genuin                      | Х  |                      | Alcro          |                      |
| Bestå Fönsterfärg                       | Х  |                      | Alcro          |                      |
| Klar Trälack                            |    |                      | Alcro          |                      |

P 6.1 Material – Produktlista projekt. Godkänd från: 2016-11-30. Godkänd av Michael Stenberg.

| AROS GOLV & PLATT                                                                | Drift- och skötselai      | nvisningar     |  |  |
|----------------------------------------------------------------------------------|---------------------------|----------------|--|--|
| Plattsättning<br>Golvläggning                                                    | Triton Lgh.               |                |  |  |
| Material : standard                                                              | Leverantör                | Rum:           |  |  |
| Kakel:<br>Vit blank 20x30 Forma<br>Vit blank 10x30 Vide                          | Golvabia<br>0371-588200   | Badrum<br>Kök  |  |  |
| Klinker:<br>Svart 10x10 Concept<br>Svart 20x20 Concept                           | Golvabia<br>0371-588200   | Badrum<br>Hall |  |  |
| Parkett:<br>Pur Ek Nature tre stav matt 7869017                                  | Tarkett<br>0771-251900    | Golv lgh.      |  |  |
| Fix och fog:<br>Fix ardex X 77<br>Silikon SN ardex<br>Tätskikt: Ardex tricom/P2D | Ardex<br>08 55631560      |                |  |  |
| FB 200 klinkerfog mellangrå<br>Mapei 111 kakelfog                                | CC Höganäs<br>077-4473500 |                |  |  |
|                                                                                  |                           |                |  |  |
|                                                                                  |                           |                |  |  |
|                                                                                  |                           |                |  |  |